## 9-1(2). 図形の配置-2

## 図形(電気設備シンボル)の配置 - 配置する箇所へ基準点を作成(2)-壁面

図形配置の基点を決めるための基準となる線を決定し、複線(平行線)を使用して配置基点(離れ)を決めていきます。(1)

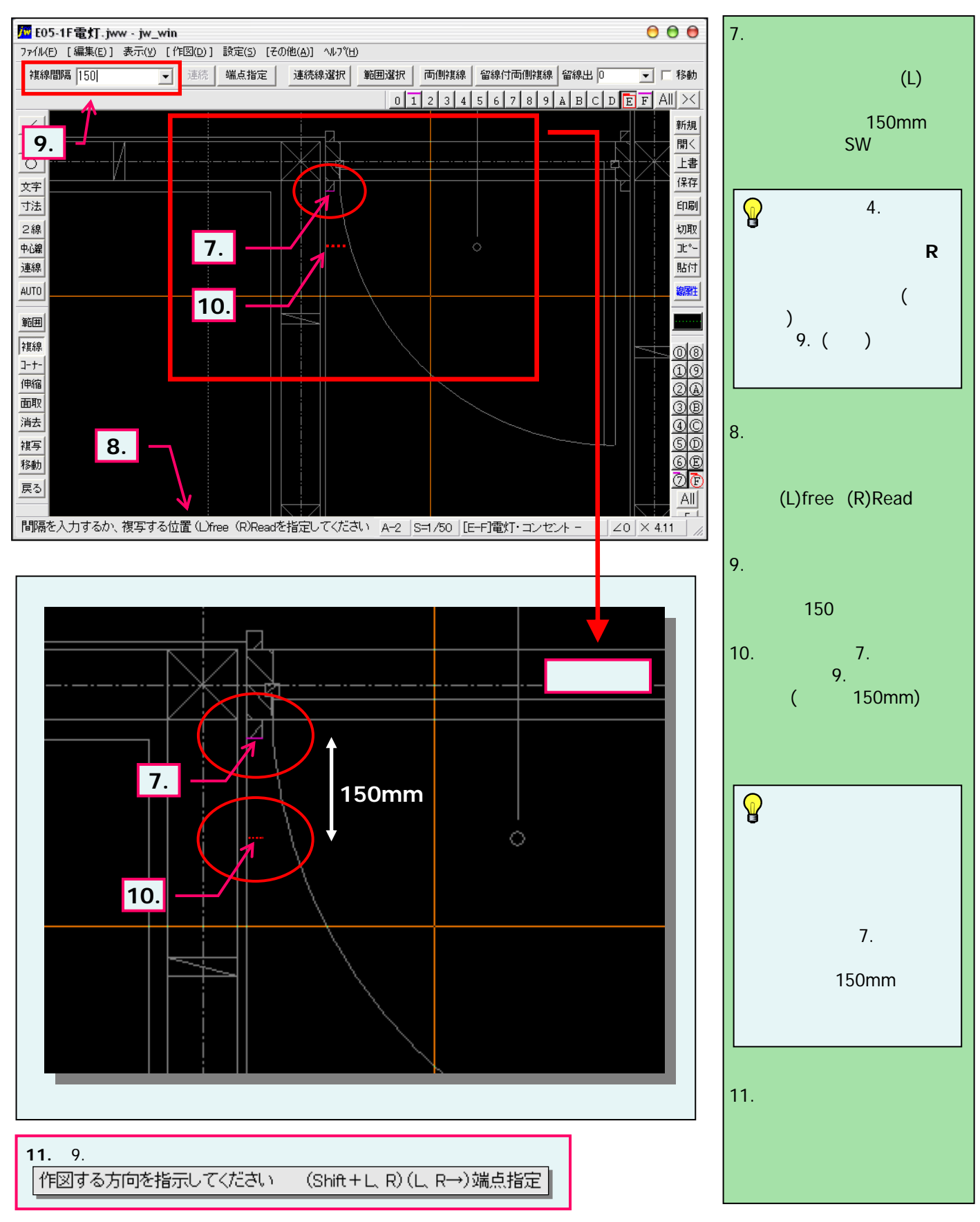